# ClinicalKey Student 使用指南

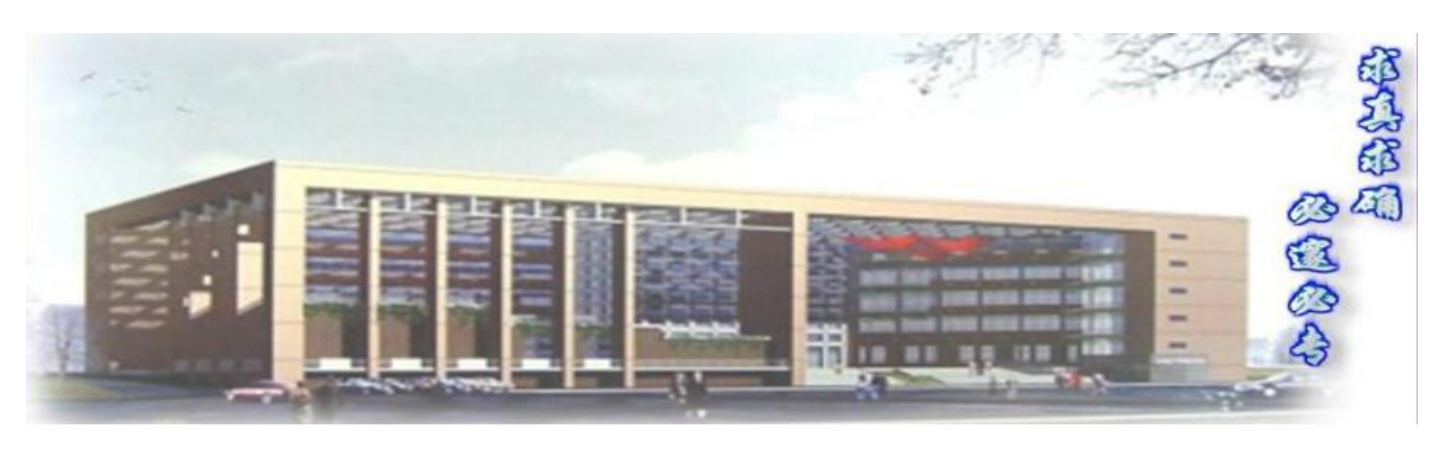

医学教育数据库ClinicalKey Student使用指南

中南大学图书馆 2021.10.8

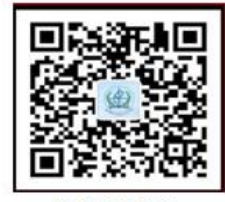

威啸忽的关注 困书信公众号

#### 一、医学教育数据库 ClinicalKey Student 介绍

Elsevier ClinicalKey Student 是 ClinicalKey 系列推出的全球医学精英教育平台,该平台 专为医学院老师和学生设计,整合 Elsevier 旗下经典、权威医学教材,视听内容,学习工具和测 试题库,帮助医学院师生优化医学教育和学习体验和效果。

| Clinic | alKey <sup>®</sup> Stude | nt          |                                   |             |               |     |
|--------|--------------------------|-------------|-----------------------------------|-------------|---------------|-----|
| Home   | Assignments              | Performance | Browse Resources                  | Bookshelf   | Presentations |     |
|        |                          |             |                                   |             |               |     |
|        |                          | All Types 🚿 | <ul> <li>Search books,</li> </ul> | images, and | videos        | ۹ 🚽 |
|        |                          |             |                                   | David Dai   | i             |     |
|        |                          |             |                                   |             |               |     |

Activities Overview

ClinicalKey Student 医学聚类优质的学术资源和教学工具,帮助医学生更容易把信息转化为知识,采用全球最先进的医学教学方法,采用循证医学体系,打破了各专科之间的屏障,从器官和疾病出发,让医学生能够从基础到临床来实施系统的学习,帮助医学院打造符合医学实践的医学生。另外,数据库收录了最先进的测试题库,除了帮助学生通过测试并更好地掌握相关的医学知识,还和国际化一流医学教育进行接轨。

ClinicalKey Student 全球精英医学教育数据库对医学教育和医学人才培养的帮助:

- 1、<u>打破专科屏障</u>:以器官和疾病为中心展开学习,让医学生进行基础到临床的系统学习, 通过爱思唯尔出版的全球顶级医学教材,让医学生和顶级的和国际医学教育资源接轨, 帮助医学生站在国际医学教育的起跑线上,为成长为国际认可的医学人才奠定基础;
- 2、<u>优化学习体验,提升学习效率</u>:通过各种个性化的线上功能和学习工具,让医学生优化 学习体验,更容易的完成学习和提升学习效率;
- 3、国际考试评估:通过引进美国执业医师考试和爱思唯尔题库,与国际医学评估和评价接轨,帮助医学生更好地掌握医学知识和成为国际通用的医学人才。

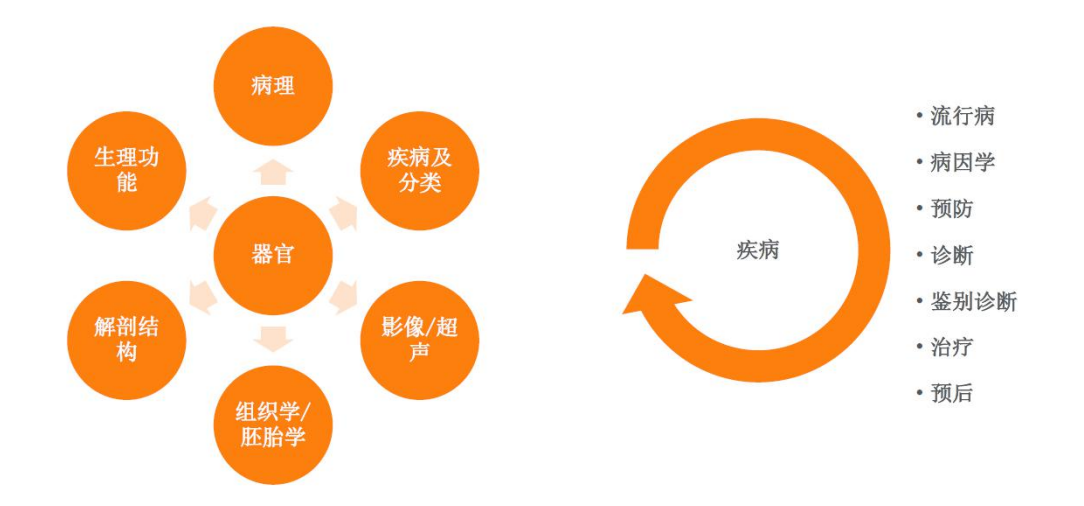

打破专科屏障,从基础到临床的系统学习

### 优化学习体验、把信息转化为知识

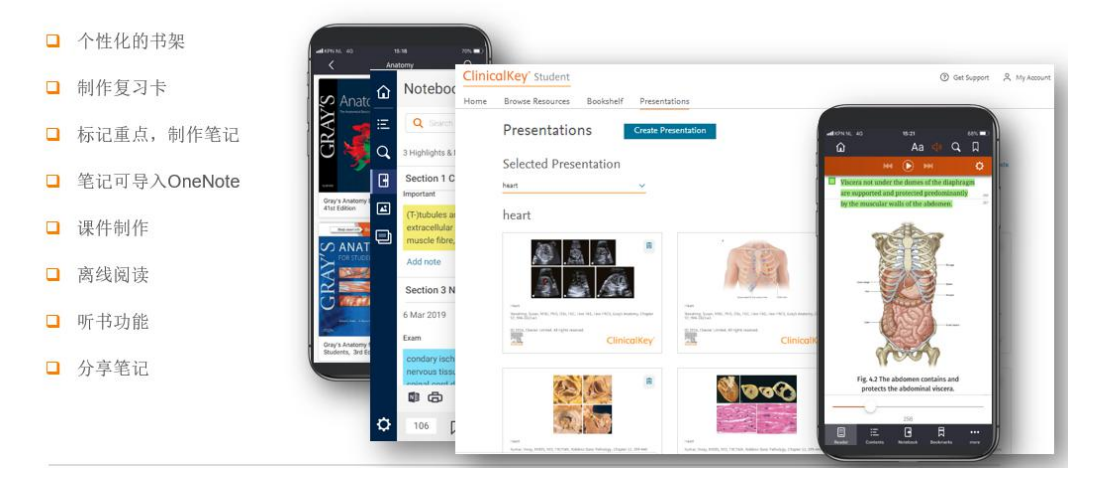

#### 二、ClinicalKey Student 内容

- S 300+全球备受赞誉的医学教材,涵盖约 50 个医学专业
- 🔇 1500+ 疾病概要
- 🔽 120,000 高清图片
- S 2300+视频。从解剖操作演示到临床教学
- 学习工具:个性化书架、制作记忆卡、标记重点,制作笔记、笔记导入 OneNote、课件 PPT 制作、离线阅读、听书功能、分享笔记

#### ClinicalKey Student 测评功能

- S 4500+题库(2000 基础科学+ 2500 临床医学)
- 🕓 USMLE (美国执业医师考试)题库(Step1: 700 & Step2: 300)
- 🥄 一键设置测评问卷
- S 专业编委会撰写和审查,题库时时更新
- S 即时数据,反馈教学情况
- 三、使用指南
  - 1. 访问方式: IP 范围内(师生也可以通过 VPN, CARSI 的方式校外访问, CARSI 登陆步骤 见附录)
  - 2. 访问网址: <u>https://www.clinicalkey.com/student</u>

 3. 登陆/注册: 进入校园 IP 范围后,在 CK Student 的登陆页面,您可以使用已有的 SD, CK, Scopus 或者 Elsevier 其它产品的账密登陆;新用户则需要先完成简单的注册,再行 登陆。注册请点击"register" (如下图所示)。 https://erzkh.duanshu.com/#/brief/column/9f713be7eb8f4f79acd46d5e84efb1ad/

点击上方链接进入小程序观看注册指南、产品介绍、以及使用教程。

| V Welcomel We recognize your network - Elsevier - Demonstration Account                                                                                                    |
|----------------------------------------------------------------------------------------------------|
| ₽ Log in using your ClinicalKey, ScienceDirect, Scopus, or other Elsevier credentials.                                                                                                    |
| Log in   * All fields required. New www.exection.com Fund Adverse * Image and adverse recent in the provided arc adverse development. Forget entral and password? Forget entral and password? |

图 1: 登陆界面

#### 4. 检索浏览

成功登陆后,在检索栏输入关键词,可以找到图书、图片和视频的相关资料。

#### 注: 需要使用英文检索

| Clinic | alKey <sup>®</sup> Stude | nt          |                  |                                                                                                    | ③ Get Support 온 My Account |
|--------|--------------------------|-------------|------------------|----------------------------------------------------------------------------------------------------|----------------------------|
| Home   | Assignments              | Performance | Browse Resources | Bookshelf Presentations           All Types         Search books, images, and videos         Q           Elsie Jiang         Course - Self-Study |                            |
|        |                          |             |                  | Activities Overview                                                                                                    |                            |
|        |                          |             |                  | 图 2: 检索界面                                                                                                    |                            |

#### 5. 检索界面和筛选

如图 3 所示,我们以"lung"进行检索出的界面为例,可以根据内容类型(图书、图片或者视频)进行筛选,也可以按照专业来过滤筛选。

| ClinicalKey <sup>®</sup> Student |                                                            |                                                                                                    | ⑦ Get Support ♀ My Account |
|----------------------------------|------------------------------------------------------------|----------------------------------------------------------------------------------------------------|----------------------------|
| Home Assignments Performan       | ce Browse Resources I                                      | Bookshelf Presentations                                                                                                    |                            |
|                                  | Search Result                                              | S All Types 🗸 lung                                                                                                    | × Q                        |
|                                  | Filter Results:                                            | 1 - 20 of 13650 results   terms per page   20                                                                                                    |                            |
|                                  | Content Type                                               | Book                                                                                                    |                            |
|                                  | ☐ Images 1756<br>☐ Videos 51                               | Rebeing Back-Pandagy © 2015     Reserved Section: Lung                                                                                                    |                            |
|                                  | Specialties                                                | from Chapter 13: Lung                                                                                                    |                            |
|                                  | □ Allergy and                                              | Microscopic structure of the alveolar wall. Note that the basement membrane                                                                                                    |                            |
|                                  | Anatomy 1091                                               | (yeinov) is thin on one sue and widened where it is continuous with the interstitial<br>space. The normal alveolus (left) and the injured alveolus in the early phase of<br>acut |                            |
|                                  | Biochemistry 180                                           | Matching results in chapter. View 155 more sections 🗡                                                                                                    |                            |
|                                  | Cardiovascular 295<br>Cell Biology/Molecular<br>Biology 14 | Book                                                                                                    |                            |
|                                  | Chemistry/Clinical<br>Chemistry 10                         | Physiology Most relevant section: Pressure-Volume                                                                                                    |                            |
|                                  | Clinical Diagnostics/                                      | Curves for the Lungs. Chest Wall, and                                                                                                    |                            |

#### 图 3: 检索结果界面

#### 6. 启动书架功能

在图书的任一章节,我们可以通过点击右侧的"launch bookshelf"启动书架 (如图),并将所喜欢的图书加载到书架当中。

| Clinicality student          |                                                                                                    |                                                                                                    |                                                                                                    | ③ Get Support | S My Account |
|------------------------------|----------------------------------------------------------------------------------------------------|----------------------------------------------------------------------------------------------------|----------------------------------------------------------------------------------------------------|---------------|--------------|
| Home Assignments Performance | Browse Resources Bo                                                                                                    | okshelf Presentations                                                                                                    |                                                                                                    |               |              |
|                              | Dengen Outine<br>Denkers Echipsen<br>Denkers Echipsen<br>Denkers Echipsen<br>Denkers Echipsen<br>Denkers Echipsen<br>Denkers<br>Denkers<br>Denker | BOOK CHAPTER<br>Lung - Robbins Basic Pathology<br>Kurney, Viney, MBBS, MJ, FRC/Peily, Mabes, Abul K., MBBS, Aster, Jon C., MD, PhD;<br>Robbins Basic Pathology, Chapter 13, 495-588<br>Chapter Outline<br>Aster Raspiratory Distress Syndroms 196<br>Obstructive Vensus Restrictive Pulmonary Diseases 198<br>Chastic Branchilds 192<br>Chronic Branchilds 192<br>Brachiectasis 192<br>Brachiectasis 192<br>Chronic Interstital (Restrictive, Infiltrative) Lung Diseases 198<br>Fibraring Diseases 192 | Image: State State St |               |              |

图 4: 启动书架

#### 7. 书架介绍

启动书架后,可以在线阅读图书,或者也可以下载电脑或移动端的 APP 进行阅读。

注: 手机 APP 端的阅读,前提一定要在 IP 范围内将所加载到书架的书籍同步下载到手机端,否则 IP 范围之外,手机端将无法阅读。

|            |                                                                                                    |                                           |         |                                                                                                  | ٥                     | 2, Search                                                                                                    | ⊠ ≣           | ٢ |
|------------|----------------------------------------------------------------------------------------------------|-------------------------------------------|---------|--------------------------------------------------------------------------------------------------|-----------------------|----------------------------------------------------------------------------------------------------|---------------|---|
|            | Medical Biochemi<br>John Waynes, Marck H. Dom<br>© ©<br>Continue Reading<br>Continue Reading                                                                                                    | i <b>stry</b><br>iniczak, Dr. Hab         |         |                                                                                                  |                       |                                                                                                    |               |   |
| Hy Books > | And Editions the meters the meter | Matter Printing A Test<br>Real of Respect | Sobotta | Master<br>Beneral autor<br>Mater Market<br>Mater Medica: General and<br>Beneral Antiony E Social | Dank Carticley E Book | The second of the second second secon | 2<br>CL<br>Al |   |

#### 图 5: 书架主页面

#### 8. 图片保存和导出

点开需要保存的图片,点击"add to presentation"即可收藏(如图 6),收藏时,可以对不同类型、专业的图片进行选择或者命名不同的文件夹以便归类。

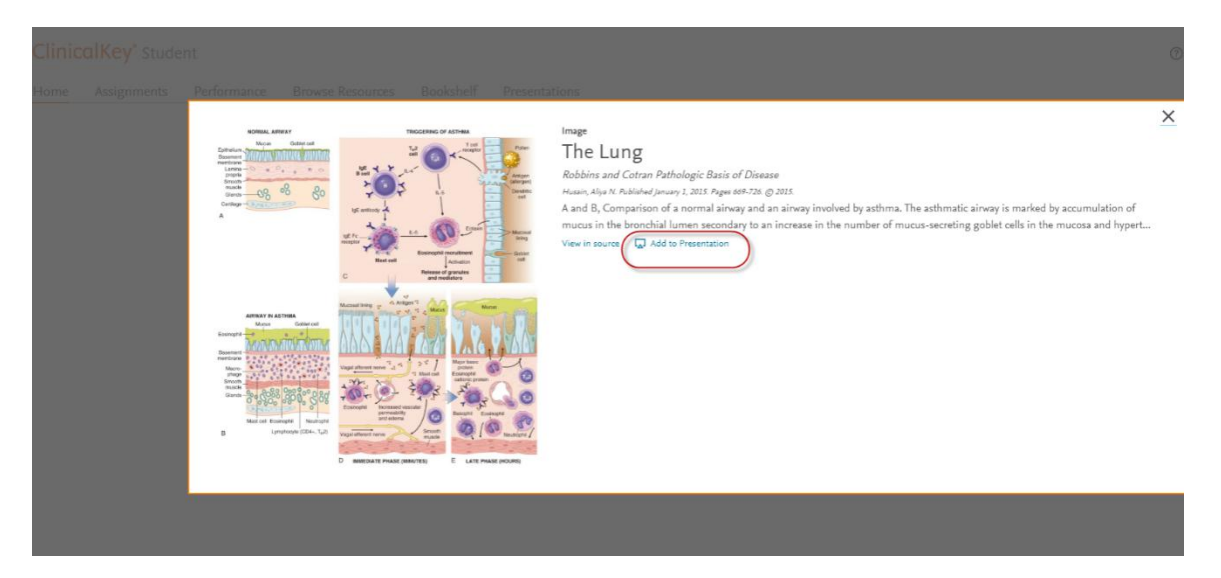

#### 图 6: 图片收藏页面

收藏后,可以到"presentations" 中找到相应的图片并下载。

| ClinicalKey* Student         |                                        |                                       |                              | ⑦ Get Support 은 My Account |
|------------------------------|----------------------------------------|---------------------------------------|------------------------------|----------------------------|
| Home Assignments Performance | Browse Resources Bookshelf Presenta    | tions                                 |                              |                            |
|                              | Presentations                          |                                       | Create Presentation          |                            |
|                              | Selected Presentation                  |                                       | 🗑 Rename 🎃 Download 🝵 Delete |                            |
|                              | lung                                   |                                       |                              |                            |
|                              |                                        |                                       |                              |                            |
|                              | General & 2000 hythmeric Alright mores | Capreti D. 20 by Service Al Advisore. |                              |                            |
|                              | Chincurkey                             | Chiniculiney                          |                              |                            |

图 7: 图片下载页面

下载成功后,自动生成 Elsevier 模板的 PPT,可以根据需要换掉模板,图片的出处都清晰标注出。

| Lung<br>Kumar, Vinay, MBBS, MD, FRCPath, Robbins Basic Pathology, Chapter 13, 495-548<br>(A and B) Comparison of a normal airway and an airway involved by asthma. The asthmatic airway is marked by accumulation of mucus in the bronchial lumen secondary<br>an increase in the number of mucus-secreting goblet cells in the mucosa and hyper<br>Copyright © 2018 Copyright © 2018 by Elsevier Inc. All rights reserved. | to         |
|----------------------------------------------------------------------------------------------------|------------|
| ELSEVIER                                                                                                    | <b>/</b> ° |

图 8: 图片下载后的 PPT 模板

#### 9. 自测题库

点击"assignment", "create a test" 进入测评题库, 如图 9 所示,可以根据自己的情况选择"基础医学"和"临床医学"的题库进行测试。

| ClinicalKey Student                                 | 🕲 Cae Support – R. My Account | M : Create a Text                                                         |  |
|-----------------------------------------------------|-------------------------------|---------------------------------------------------------------------------|--|
| Assignments                                         |                               | Question Bank lopics Options What area do you want to choose topics from? |  |
| Assigned by you (questions you rescheduled to take) |                               | Barde Science >       Clinical Medicine >                                 |  |
|                                                     |                               | 图 9: 自测题库                                                                 |  |

以临床医学为例,如图10所示,可以根据系统器官、学科或者职业技能进行选择不同的题库。

| eate a Test |                                                                |            |
|-------------|----------------------------------------------------------------|------------|
|             | Question Bank Topics Options                                   |            |
|             | Which Clinical Medicine topics do you want to do questions on? |            |
|             | Q Search Clinical Medicine Topics                              |            |
|             | ✓ Systems                                                      | Expand all |
|             | ✓ Specialties                                                  |            |
|             | ✓ Competencies                                                 |            |
|             |                                                                |            |
|             |                                                                |            |
|             |                                                                |            |
|             | < Question Bank                                                | Options >  |
|             | 图 10· 洗择题库                                                     |            |

如下图 11 所示,设置好答题数量后,即可开始答题。每道题后都有相应的解答。

Create a Test

| Question Bank Topics Options         |                                                      |
|--------------------------------------|------------------------------------------------------|
| You chose:                           |                                                      |
| What kinds of questions do you want? | <b>287</b><br>questions available with these options |
| How many questions do you want?      |                                                      |
| < Topics                             | Start my Test >                                      |

图 11: 设置题目类型和数量

完成答题后,会有测试结果界面,如图 12 所示。显示答题所用时长,知识点汇总。相应的知识点 还可以链接到书本中进行复习回顾。同时,自己可以设置一个再次复习错题的时间,温故知新。

| Cardiovascular system                         |                                                     |                    |                            |
|-----------------------------------------------|-----------------------------------------------------|--------------------|----------------------------|
| 00 Score                                      | ڽ Total Time                                        |                    |                            |
| 10%<br>You answered 1/10 questions correctly. | 1 min. 9 sec.<br>You took ~7 sec. on each question. |                    |                            |
| Focus your revision on 14 key                 | topics                                              |                    |                            |
|                                               |                                                     | Search for Content | Retake Incorrect Questions |
| L. Aneurysm (1 question)                      |                                                     | Q                  | Now                        |
| . Bradycardia (1 question)                    |                                                     | Q                  | O In 1 week                |
| 3. Cardiac Arrhythmia (1 question)            |                                                     | Q                  | ○ In 1 month               |
| <ol> <li>Embolectomy (1 question)</li> </ol>  |                                                     | Q                  | Retake Now                 |
| 5. Hypertension (1 question)                  |                                                     | Q                  |                            |
| 6. Hypoxia (1 question)                       |                                                     | Q                  |                            |
| 7. Lisinopril (1 question)                    |                                                     | Q                  |                            |
| 8. Pericardial Effusion (1 question)          |                                                     | Q                  |                            |
| 9. Pericarditis (1 question)                  |                                                     | Q                  |                            |
|                                               |                                                     | 0                  |                            |

图 12: 测试结果界面

#### 10. 自我评估

| ClinicalKey <sup>®</sup> Student | nce Browse Res               | ources Books                       | helf Presentation        | s       |                             |                         |                          |                                | ⑦ Get Support | A My Account |
|----------------------------------|------------------------------|------------------------------------|--------------------------|---------|-----------------------------|-------------------------|--------------------------|--------------------------------|---------------|--------------|
|                                  | Perforr                      | nance                              |                          |         |                             |                         |                          |                                |               |              |
|                                  | Where     Based on topics in | e to Focus<br>which you've answere | d at least 10 questions. |         | Loost Confid                | ent Tenice              |                          |                                |               |              |
|                                  | Lowest Scori                 | Questions<br>Answered              | % Correct ↑              | Action  | Topic                       | ent lopics<br>% Correct | % Answered<br>Not Sure ↓ | Action                         |               |              |
|                                  | Physiology<br>Basic Science  | 14                                 | 28%                      | Test 💙  | Anatomy<br>Basic Science    | 30%                     | 70%                      | Test >                         |               |              |
|                                  | Anatomy<br>Basic Science     | 10                                 | 30%                      | Test >  | Physiology<br>Basic Science | 28%                     | 57%                      | Test >                         |               |              |
|                                  | All Topics                   |                                    |                          |         |                             |                         |                          |                                |               |              |
| "D 0 "                           | Question bank                | Basic Science                      | Organized b              | Systems |                             |                         | V → 67                   | $ \rightarrow \rightarrow \mu$ |               | -            |
| "Performance"                    | 界面会。                         | 对字生                                | 目己做过                     | 的题目     | 进行实                         | 时的汇                     | 忌,                       | 目己的演                           | 厚弱坏节。         |              |

图 13: 自我评估

## 附录:如何通过 CARSI 访问 ClinicalKey Student 平台

| <ol> <li>登陆 www.clinicalkey.com/student</li> <li>如下图所示,点击 "log in via your in<br/>← → C △ ▲ clinicalkey.com/student/login</li></ol> | istitution "<br>•• 🗟                                                                                                    | Q, | ☆ | 0 |
|----------------------------------------------------------------------------------------------------|----------------------------------------------------------------------------------------------------|----|---|---|
| ClinicalKey* Student                                                                                                    | ✓ Log in using your ClinicalKey, ScienceDirect, Scopus, or other Elsevier credentials.   ✓ Log In   * All fields required   More Options   Marce S*   @ jang 1@elsevier.com   Password * |    |   |   |

#### 3. 选择 CARSI, 以及您所在的学校名称

ClinicalKey\* Student

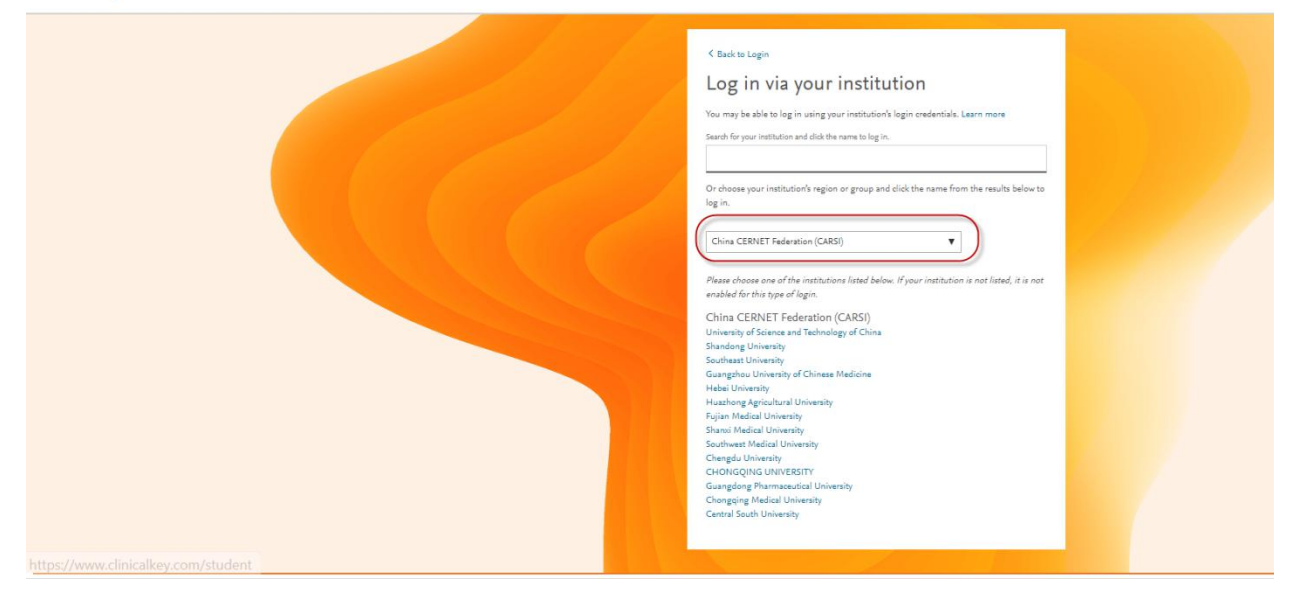

4,以"中南大学"为例,身份认证后即可进入到CK student 的登陆页面。使用已有的SD 或者 Elsevier 其它产品账号登陆;新用户,请先行注册再登陆。(注册方法,请关注CK student小程序获取)

## Log in via your institution

You may be able to log in using your institution's login credentials. Learn more

Search for your institution and click the name to log in.

central south university

#### Central South University

Or choose your institution's region or group and click the name from the result log in.

China CERNET Federation (CARSI)

Please choose one of the institutions listed below. If your institution is not listed, it is enabled for this type of login.

~

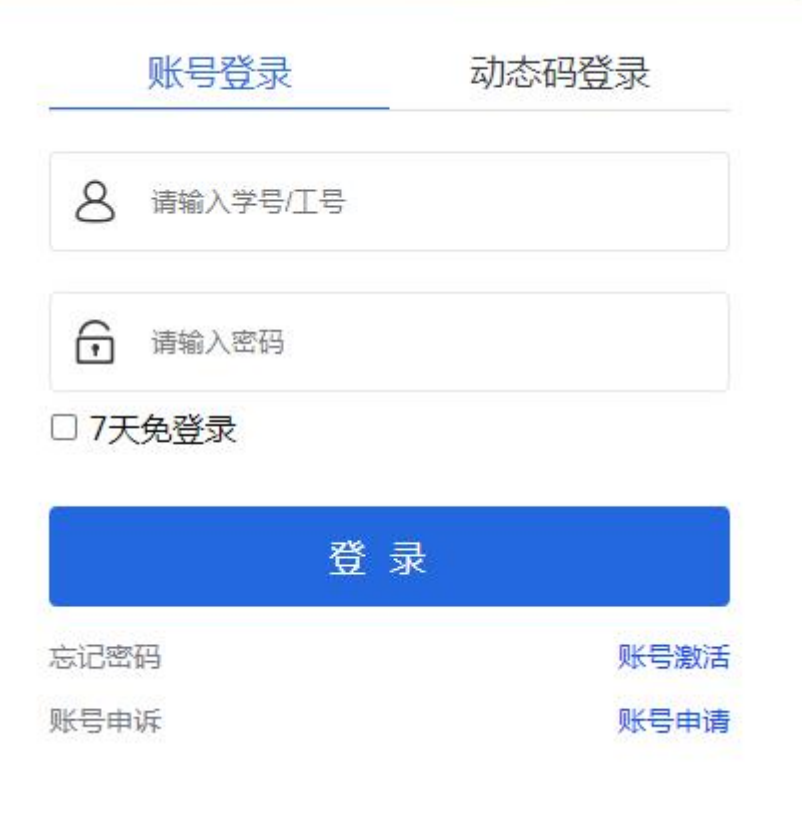